## Mercator School of Management - Bibliotheksschein (ab SoSe 2022)

<u>Allgemeines</u>

Sie studieren im Bachelor-Studium BWL an der Mercator School of Management und möchten den Bibliotheksschein zur <u>Anrechnung im E3-Bereich</u> erwerben? Dann sind Sie hier (https://www.uni-due.de/ub/schulung/wiwi.php, https://moodle.uni-due.de/course/view.php?id=33967, Login erforderlich) genau richtig!

 Aktuelle Fristen f
ür die Anrechnung im Wintersemester 2022/23 Letzte Abgabe der Zwischentestergebnisse (Schritt 2): 31.03.2023, 12 Uhr Letzter Testversuch (Schritt 3): 31.03.2023, 12 Uhr Erneute Freischaltung: 14.04.2023

### • Schritt 1: Moodle-Kurse und -Tests absolvieren

- Absolvieren Sie vier Moodle-Kurse der Universitätsbibliothek:
  - 1. Moodle-Kurs Basiswissen Bibliothek
  - 2. Moodle-Kurs Literaturrecherche
  - 3. Moodle-Kurs Literaturrecherche für die Wirtschaftswissenschaften Einschreibeschlüssel: MSMbib3!
  - 4. Moodle-Kurs <u>Literaturverwaltungsprogramme / Citavi deutsch</u> ODER

Moodle-Kurs Literaturverwaltungsprogramme / Endnote

**Bestehen** Sie die dort hinterlegten Tests und laden Sie sich die Testergebnisse über den Button "Testergebnis drucken" im jeweiligen Test herunter.

#### <u>Schritt 2: Testergebnisse / Laufzettel hochladen</u>

- Abgabe aller vier Testergebnisse und/oder des Laufzettels (Variante Citavi)Aufgabe
- Abgabe aller vier Testergebnisse und/oder des Laufzettels (Variante EndNote)Aufgabe
- Vergessen Sie nicht, nachdem Sie alle vier Testergebnisse hochgeladen haben, auf "Aufgabe abgeben" zu klicken.

#### • Schritt 3: Abschlusstest absolvieren

Ihre Abgabe unter Schritt 2 wird nun manuell überprüft. Im Anschluss werden Sie manuell für eine der beiden Testvarianten freigeschaltet.

#### Bitte beachten Sie Folgendes:

- es kann zu zeitlicher Verzögerung zwischen Ihrer Abgabe und der Freischaltung für den Abschlusstest kommen; kontaktieren Sie die Bibliothek bitte erst, wenn Sie nach einer Woche immer noch nicht für den Abschlusstest freigeschaltet worden sind
- Sie erhalten KEINE automatische Mail von Moodle, dass Sie freigeschaltet worden sind, da diese Verknüpfung der Systeme aufgrund der aktuellen Situation noch nicht wieder funktioniert

#### • Schritt 4: Ergebnis des Abschlusstests bei der Bibliothek einreichen

Sie haben den Abschlusstest bestanden? Dann laden Sie das Testergebnis über den Button "Testergebnis drucken" als PDF-Datei herunter.

Das Testergebnis bzw. die Bescheinigung ist nur gültig mit dem Stempel der Bibliothek. Bitte senden Sie hierzu die Bescheinigung per Mail an <u>schulung.ub@uni-due.org</u>. Alternativ können Sie auch an den Theken vorbeikommen (<u>https://www.uni-due.org/ub/oeffnungszeiten/</u>). Auch hier kann die Bearbeitungszeit ein paar Tage dauern, kontaktieren Sie die Bibliothek daher bitte erst nach einer Woche.

Bitte formulieren Sie die Mail aus; Nachrichten, die nur einen Anhang enthalten, können wir aus Sicherheitsgründen nicht bearbeiten.

<u>Schritt 5: Gestempeltes Ergebnis zur Anrechnung im E3-Bereich bei der MSM einreichen</u>

Zur Anrechnung im E3-Bereich reichen Sie die gestempelte Bescheinigung bei der MSM, Herrn Krebs, ein. Die Kontaktdaten finden Sie hier:

(https://www.css.msm.uni-due.de/e3-bereich-anrechnung/).

# <u>Noch Fragen?</u>

Kontakt: Simona Koch Schulung und Beratung Wirtschaftswissenschaften Universitätsbibliothek Mail: <u>simona.koch@uni-due.de</u>